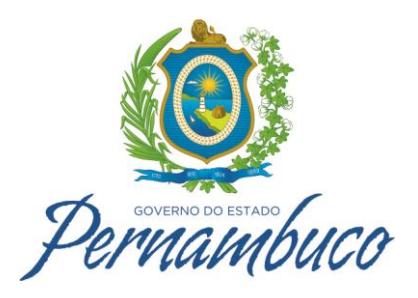

# TUTORIAL QLIK SENSE - GUIA DO USUÁRIO

SUIN - SUPERVISÃO DE INFORMAÇÃO DE NEGÓCIOS

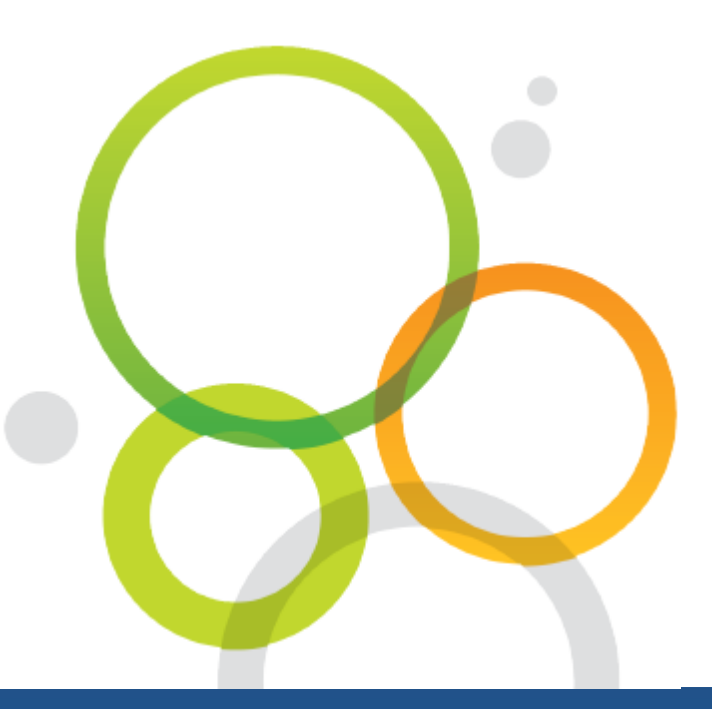

@ Daniel Dias – <u>daniel.dias@sefaz.pe.gov.br</u> – (81)3183-6641

SECRETARIA DA FAZENDA Rua do Imperador, S/Nº | Santo Antônio | Recife | PE CEP: 50.010-240 | Fone: (81) 3183.6000

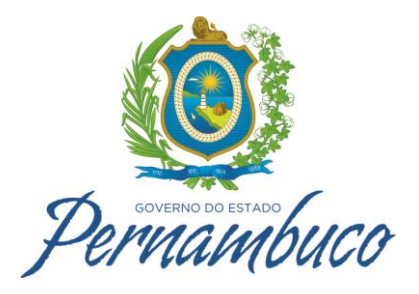

# Sumário

| 1-  | O que é Qlik Sense?                                    | 3        |
|-----|--------------------------------------------------------|----------|
| 1.1 | O que você pode fazer no Qlik Sense?                   |          |
| 1.2 | Como o Qlik Sense funciona?                            | 3        |
| 1.3 | O modelo do aplicativo                                 | 3        |
| 1.4 | O modelo de seleção associativa (Verde, Branca, Cinza) |          |
| 2-  | Abrindo o Qlik Sense                                   |          |
| 3-  | Abrindo o Aplicativo                                   | 5        |
| 4-  | Exibição de Pasta                                      | 7        |
| 5-  | Fazendo Seleções                                       | ç        |
| 5.1 | Seleção de clique                                      | <u>9</u> |
| 5.2 | Seleção de desenho                                     | 10       |
| 6-  | Estados de seleção                                     | 11       |
| 6.1 | Verde, branco e cinza                                  | 11       |
| 6.2 | Fazendo as primeiras seleções                          | 11       |
| 7-  | Navegando entre pastas                                 | 13       |
| 7.1 | Fazendo a navegação                                    | 13       |

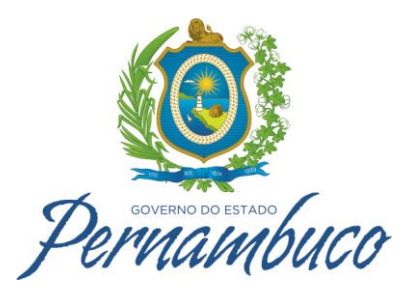

# 1- O que é Qlik Sense?

Qlik Sense é um produto de visualização e de descoberta de dados que permite que todos em sua organização criem facilmente visualizações interativas flexíveis e tomem decisões significativas.

# 1.1 O que você pode fazer no Qlik Sense?

A maioria dos produtos de Business Intelligence (BI) pode ajudá-lo a responder às perguntas preexistentes. Mas e as perguntas de acompanhamento? Aquelas que surgem depois que alguém lê o seu relatório ou vê sua visualização? Com o modelo associativo do Qlik Sense, você pode responder pergunta após pergunta, movendo-se ao longo do seu próprio caminho para a ideia. Com o Qlik Sense você pode explorar os dados livremente, aprendendo a cada passo do caminho e desenvolvendo novos passos com base em resultados anteriores.

## 1.2 Como o Qlik Sense funciona?

Qlik Sense responde instantaneamente enquanto você trabalha. Qlik Sense não requer relatórios predefinidos e estáticos, e você não precisa depender de outros. Basta clicar e aprender, enquanto o Qlik Sense atualiza todas as visualizações e exibições no aplicativo com um conjunto recém-calculado de dados e visualizações específicas para suas seleções.

## 1.3 O modelo do aplicativo

Os aplicativos são o coração do Qlik Sense. Em vez de implementar e gerenciar grandes aplicativos de negócios, você pode criar seus próprios aplicativos Qlik Sense que poderão ser reutilizados, modificados e compartilhados com outras pessoas. O modelo do aplicativo ajuda a fazer e responder à próxima pergunta em seu país, sem ter que recorrer a um especialista para um novo relatório ou visualização. O aplicativo consiste em uma ou mais pastas que contêm visualizações. Visualizações são gráficos, tabelas e representações semelhantes de seus dados, juntamente com outras informações. Ao fazer seleções em suas visualizações, você pode analisar a informação para fazer suas próprias descobertas e obter ideias sobre seus dados.

## 1.4 O modelo de seleção associativa (Verde, Branca, Cinza)

Descobrir as conexões entre conjuntos de dados é um dos conceitos fundamentais no Qlik Sense. Ao clicar, os valores de dados associados são destacados. As seleções são destacadas em verde, os dados associados são representados em branco e os dados excluídos (não associados) aparecem em cinza. Esse feedback instantâneo permite pensar em novas perguntas e continuar a explorar e descobrir.

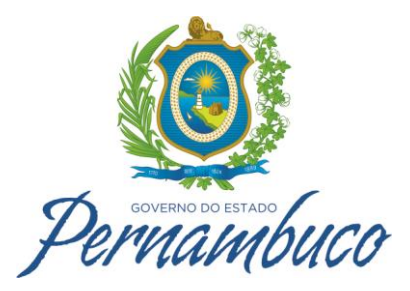

# 2- Abrindo o Qlik Sense

Inicie o Qlik Sense inserindo um endereço da Web no navegador, como <u>https://infonegocio.sefaz.pe.gov.br</u> e informe o usuário e senha no padrão "**.\usuario**".

| Autenticação obriga                               | atória ×                         |
|---------------------------------------------------|----------------------------------|
| https://infonegocio.sefaz<br>usuário e uma senha. | .pe.gov.br:4244 exige um nome de |
| Nome de usuário:                                  | .\antonio.rodrigues              |
| Senha:                                            |                                  |
|                                                   | Fazer login Cancelar             |

Imagem tela de autenticação QlikSense.

Quando o Qlik Sense é iniciado, você é direcionado ao hub. O hub é o local no qual você encontra todos os aplicativos.

| Q Qlik Sense X                                            |                                                                                                    |                               |                                             |                                                                                                    | or the last thread                                                                                                    | -                          |       |
|-----------------------------------------------------------|----------------------------------------------------------------------------------------------------|-------------------------------|---------------------------------------------|----------------------------------------------------------------------------------------------------|----------------------------------------------------------------------------------------------------|----------------------------|-------|
| $\leftarrow$ $\rightarrow$ C $\blacksquare$ https://infon | egocio.sefaz.pe.gov.br/hub/                                                                                                    | stream/2fbf02e5-7bb0-491      | 4-9423-59584bb9961d                         |                                                                                                    |                                                                                                    |                            | ☆     |
| Qlik' Sense 🔇                                             | =                                                                                                    |                               |                                             |                                                                                                    |                                                                                                    |                            | Q     |
| Daniel Dias - SUIN                                        | CAT                                                                                                    |                               |                                             |                                                                                                    |                                                                                                    | ↓ <b>=</b> Alfabeticamente | • 📰 = |
| Trabalho<br>Fluxos 🗸                                      | ARRECADAÇÃO<br>PARCIAL<br>MENDINA<br>MENDINA<br>ME | GRET<br>INTERNE<br>Permanbuco | скет<br>пертиско<br>регистириско<br>источна | CESTÃO MATRICAL<br>DA RECEITA<br>MARINA<br>MARINA<br>MAR | SIMPLES<br>NACIONAL<br>INVENTS<br>INVENTS<br>INVEN |                            |       |
| CTE<br>Everyone<br>Monitoramento<br>STI                   | ARRECADACAO<br>PARCIAL                                                                                                    | GEET ARREC<br>16x15           | GEET<br>RESTITUICAO                         | GMR                                                                                                    | Simples Nacional                                                                                                    |                            |       |

Imagem de fluxo CAT com 5 aplicativos disponíveis.

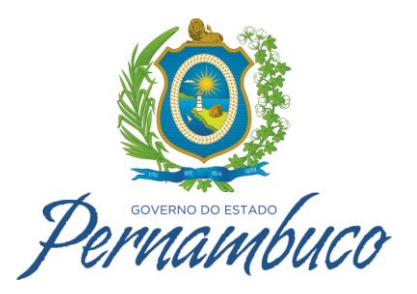

# 3- Abrindo o Aplicativo

Clique no aplicativo de sua necessidade (Como tutorial, vamos abrir o aplicativo GDW do fluxo STI).

| Q Qlik Sense ×                                                  |                                                                                                    |                          |
|-----------------------------------------------------------------|----------------------------------------------------------------------------------------------------|--------------------------|
| ← → C                                                           | hegocio.sefaz.pe.gov.br/hub/stream/4f993fa0-5461-403a-9a11-64ec3c8d0368                                                                                                    | ☆]:                      |
| Qlik Sense 🧕                                                    | =                                                                                                    | ٩                        |
| Daniel Dias - SUIN                                              | \$TI                                                                                                    | ↓∃ Alfabeticamente + 📰 🗮 |
| Trabalho<br>Fluxos V<br>CAT<br>CTE<br>Everyone<br>Monitoramento | Caracto de<br>Caracto de<br>Marine<br>Marine |                          |
| STI                                                             |                                                                                                    |                          |

Imagem Fluxo STI.

A visão geral do aplicativo é aberta. Você agora está dentro do aplicativo selecionado e pode ver o conteúdo do aplicativo.

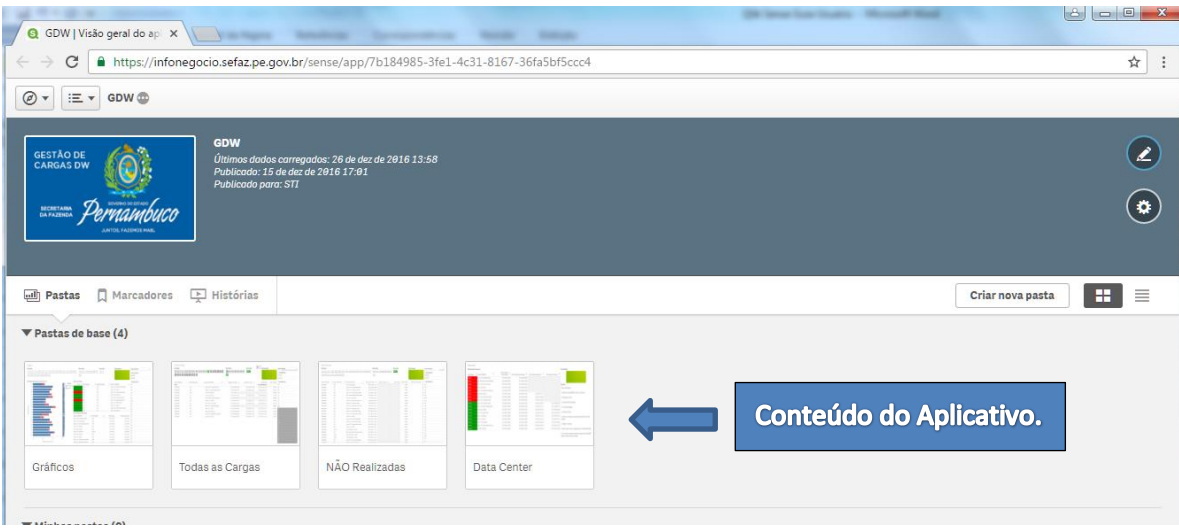

Imagem Aplicativo GDW.

Por padrão, o aplicativo mostra a visão geral das pastas. No aplicativo GDW(exemplo) há quatro pastas, Gráficos, Todas as Cargas, NÃO Realizadas e Data Center. É nas pastas que você faz a maior parte do trabalho, especialmente se for um usuário corporativo, e não um desenvolvedor.

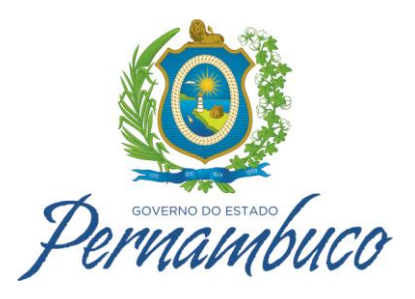

Clique em uma pasta específica para abrir o seu conteúdo.

|                                                                                        | 🗶 Editar Gráficos 🗐 🗸 📏      |
|----------------------------------------------------------------------------------------|------------------------------|
| AC C/A C/A Nonhuma seleção aplicada                                                    | Q. 🕃                         |
| Gráficos                                                                               |                              |
|                                                                                        |                              |
| Uia Analise Mee Analise Ano Analise Status Sage                                        | IT Nome do Data Mart         |
| 1 2 3 4 5 6 7 8 9 10 11 12 13 14 15 16 17 18 19 20 21 mai jun jul ago set out nov 2016 | 🔍 Área do Data Mart          |
| 22 23 24 25 26 27 28 29 30 31 dez                                                      | FINANCEIRA                   |
|                                                                                        | TRIBUTÁRIA                   |
| Quantidade de Cargas com Sucesso x Erro Status das Cargas                              | Sigla do Data Mart           |
| 12/26 Medidas Farol Q Mês Dia Analise Q Sigla do Data Mart Q Nome do Data Mart         | Q. ACG                       |
| 12/25 ACG eFisco-ACG-Contribuinte                                                      | 2x Socio CCR                 |
| 12/24 ACG eFisco-ACG-Pessoa                                                            | CMT                          |
| 12/23 12/26 CMT eFisco-CMT-Código de C                                                 | alculo do Item CTB           |
| 12/22 12/26 CMT @Fisco-CMT-Extrato                                                     | DEF                          |
| 12/21 DMN Data Mining - Matriz de Rise                                                 | CO DMN                       |
| 12/20 GAE eFisco-GAE-Documento /                                                       | Arrecadado FOLHA             |
| 12/19 12/26 GAE GMR- Gerenciamento Matr                                                | ricial da Receita GAE        |
| 12/26 GAF eFiscal GAF Ação Fiscal                                                      | GAF                          |
| 12/26 GBP eFiso-GBP-Licitação Ver                                                      | ncedores GBP                 |
| 12/26 GCC eFisco-GCC-Cadastro de                                                       | Contribuintes GCC            |
| 2 12/14 Periodicidade de Atualização                                                   | GCD                          |
| 12/13 Nome do Data Mart Q Periodicidade Q Ultima Carga U                               | Ultimo dado e-Fisco<br>GCT   |
| 12/12 eFisco - GFU - Prestação de Contas Diária 26/12/2016                             | 23/12/2016<br>GDF            |
| 12/11 eFisco - GBP - Licitação Vencedores Diária 26/12/2016                            | 23/12/2016<br>GFU            |
| 12/10 eFisco-GCT-Langamento Contabili Diária 26/12/2016                                | 24/12/2016 GMF               |
| 12/09 eFisco - GCT - Saldo Contabil Diária 26/12/2016                                  | 24/12/2016 GPF               |
| 12/88 eFisco - GFU - Item Solicitação Empenho Diária 26/12/2016                        | 23/12/2016<br>GSN            |
| 12/07 Priso - CAE - Documento Arrectado Diaria 26/12/2016                              | 25/12/2016<br>IGF            |
| 12/06 GMK- Cerenciamento Matricia da Receta Diana 2012/2010                            | 20/12/2010<br>20/10/2016 LOG |
|                                                                                        | 25/12/2010 NFE               |
| eristo 40 CC - Cassasti de Cuintidumes de la 20/12/2010                                | 24/12/2016 PAN               |

İmagem da pasta Gráficos do aplicativo GDW.

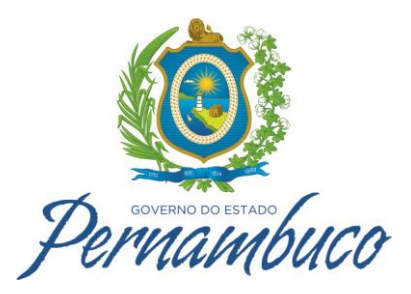

# 4- Exibição de Pasta

Nas pastas, é possível explorar, analisar e descobrir os dados. Também é aqui que você cria, projeta e estrutura as visualizações ao criar aplicativos. A exibição da pasta contém três seções: a barra de ferramentas, a barra de seleções e a pasta. Ao editar uma pasta, existem painéis nos dois lados dela, mas eles não serão usados neste tutorial.

| ← → C ♣ https://infonegocio.sefaz.pe.gov.br/sense/app/7b184985-3fe1-4c31.8 | Barra de Ferrament                       | as                   | Barra de Sele                            | ções *                                           |
|----------------------------------------------------------------------------|------------------------------------------|----------------------|------------------------------------------|--------------------------------------------------|
|                                                                            |                                          |                      | Editar                                   | Gràficos 🔤 🗸 🗲                                   |
| Ali [] A montha seleção aplicada                                           |                                          |                      |                                          | Q [                                              |
| Gráficos                                                                   |                                          |                      |                                          |                                                  |
| Dia Análise                                                                | Mês Análise                              | Ano Análise          | Status Sagent                            | Nome do Data Mart                                |
| 1 2 3 4 5 6 7 8 0 10 11 12 13 14 15 1<br>22 23 24 28 26 27 28 29 30 31     | 5 17 18 19 28 21 mai jun jul ago<br>dez  | set out nov 2016     |                                          | Q. Área do Data Mart<br>FINANCEIRA<br>TRIBUTÁRIA |
| Quantidade de Cargas com Sucesso x Erro                                    | Status das Cargas                        |                      |                                          | Sigla do Data Mart                               |
| 12/26                                                                      | Medidas 📐 Farol Q Mês Dia Analise        | Q Sigla do Data Mart | Q. Nome do Data Mart                     | Q ACG                                            |
| 12/25                                                                      | Qtde Sucesson                            | ACG                  | eFisco - ACG - Contribuinte x Socio      | CCR                                              |
| 12/24                                                                      | 12/26                                    | ACG                  | eFisco - ACG - Pessoa                    | CMT                                              |
| 12/23                                                                      | 12/26                                    | CMT                  | eFisco - CMT - Código de Cálculo do Item | СТВ                                              |
| 12/22                                                                      | 12/26                                    | CMT                  | eFisco - CMT - Extrato                   | DEF                                              |
| 12/21                                                                      | 12/26                                    | DMN                  | Data Mining - Matriz de Risco            | DMN                                              |
| 12/20                                                                      | 12/26                                    | GAE                  | eFisco - GAE - Documento Arrecadado      | FOLHA                                            |
| 12/19                                                                      | 12/26                                    | GAE                  | GMR - Gerenciamento Matricial da Receita | GAE                                              |
| 9 12/17                                                                    | 12/26                                    | GAF                  | eFisco - GAF - Ação Fiscal               | GAF                                              |
| E 12/16                                                                    | 12/26                                    | GBP                  | eFisco - GBP - Licitação Vencedores      | GBP                                              |
| 0 12/15                                                                    | 12/26                                    | GCC                  | eFisco - GCC - Cadastro de Contribuintes | GCC                                              |
| ž 12/14                                                                    | E Periodicidadi de Atualização           |                      |                                          | GCD                                              |
| 12/13                                                                      | Nome do Data dart                        | Q Periodicidade Q    | Ultima Carga Ultimo dado e-F             | SCO GCT                                          |
| 12/12                                                                      | eFisco - GFU - Presigão de Contas        | Diária               | 16/12/2016 23/12/2                       | GDF GDF                                          |
| 12/11                                                                      | eFisco - GBP - Licitação Vencedores      | Diària               | 2612/2016 23/12/2                        | 016<br>GFU                                       |
| 12/10                                                                      | eFisco - GCT - Lançaminto Contabil       | Diaria               | 26/11/2016 24/12/2                       | 016<br>GMF                                       |
| 12/09                                                                      | eFisco - GCT - Saldo Contabil            | Diana                | 26/12/216 24/12/2                        | 016<br>GPF                                       |
| 12/08                                                                      | eFisco - GFU - Item Soliciti do Empenho  | Diana                | 26/12/201 23/12/2                        | GSN GSN                                          |
| 12/07                                                                      | CMP. Corporate Matrix V de Reseite       | Diana                | 20/12/2010 25/12/2                       | IGF                                              |
| 12/06                                                                      | Since ACC Contribuinter Strip            | Diana                | 20/12/2010 25/12/2                       | ale LOG                                          |
| 0 10 20 30                                                                 | eFisco - GCC - Cadastro de Contribuintes | Diária               | 26/12/2016 25/12/2                       | 916 NFE                                          |
| Otde Sucessos, Otde Erros                                                  | eFiero - ACC - Desens                    | Diária               | 26/12/2016 20/12/2                       | PAN PAN                                          |
| magem da pasta Gráficos do ap                                              | olicativo GDW.                           | Tela Cheia           | P                                        | asta                                             |

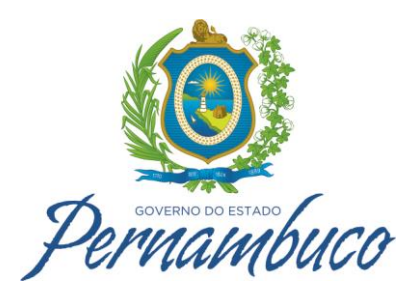

#### Descrição dos botões de menu;

|                                                                   | Ø ▼ Menu de navegação                                                                                                    |  |  |  |  |  |
|-------------------------------------------------------------------|----------------------------------------------------------------------------------------------------|--|--|--|--|--|
|                                                                   | Image: Second Second Secon |  |  |  |  |  |
|                                                                   | informações sobre o Qlik Sense                                                                                                    |  |  |  |  |  |
|                                                                   | Histórias                                                                                                    |  |  |  |  |  |
| Barra de Ferramentas                                              | Marcadores                                                                                                    |  |  |  |  |  |
|                                                                   | <b>Editar pasta</b>                                                                                                    |  |  |  |  |  |
|                                                                   | Pastas                                                                                                    |  |  |  |  |  |
|                                                                   | Navegar entre pastas                                                                                                    |  |  |  |  |  |
|                                                                   | Voltar uma seleção                                                                                                    |  |  |  |  |  |
|                                                                   | Avançar uma seleção                                                                                                    |  |  |  |  |  |
| Barra de Seleções                                                 | Limpar seleções                                                                                                    |  |  |  |  |  |
|                                                                   | Q Pesquisa inteligente                                                                                                    |  |  |  |  |  |
|                                                                   | Ferramenta de seleções                                                                                                    |  |  |  |  |  |
| Pasta                                                             | A pasta é o local em que você interage com as visualizações.                                                                                                    |  |  |  |  |  |
|                                                                   | Para explorar os dados em um nível detalhado, você pode expandir                                                                                                    |  |  |  |  |  |
| Tela Cheia e trabalhar com uma visualização de cada vez na pasta. |                                                                                                    |  |  |  |  |  |

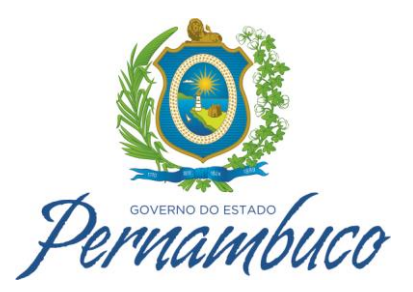

# 5- Fazendo Seleções

Ao usar um aplicativo, faça seleções para reduzir o conjunto de dados e se concentrar em valores específicos. É possível fazer seleções em quase todas as visualizações e, na maioria dos casos, de muitas maneiras diferentes. Basicamente, você clica ou desenha para fazer uma seleção. Clicando, você seleciona um valor de cada vez; desenhando, seleciona diversos valores ao mesmo tempo. Nem todos os métodos de seleção estão disponíveis em todas as visualizações, mas existe uma variedade de opções que garante que você sempre encontre uma maneira fácil de fazer seleções. Segue abaixo uma apresentação das diferentes opções.

### 5.1 Seleção de clique

No gráfico de pizza abaixo, o setor 23004 foi clicado e, portanto, selecionado. Os outros valores estão desativados. Você pode confirmar a seleção clicando em 🖌 ou fora da visualização.

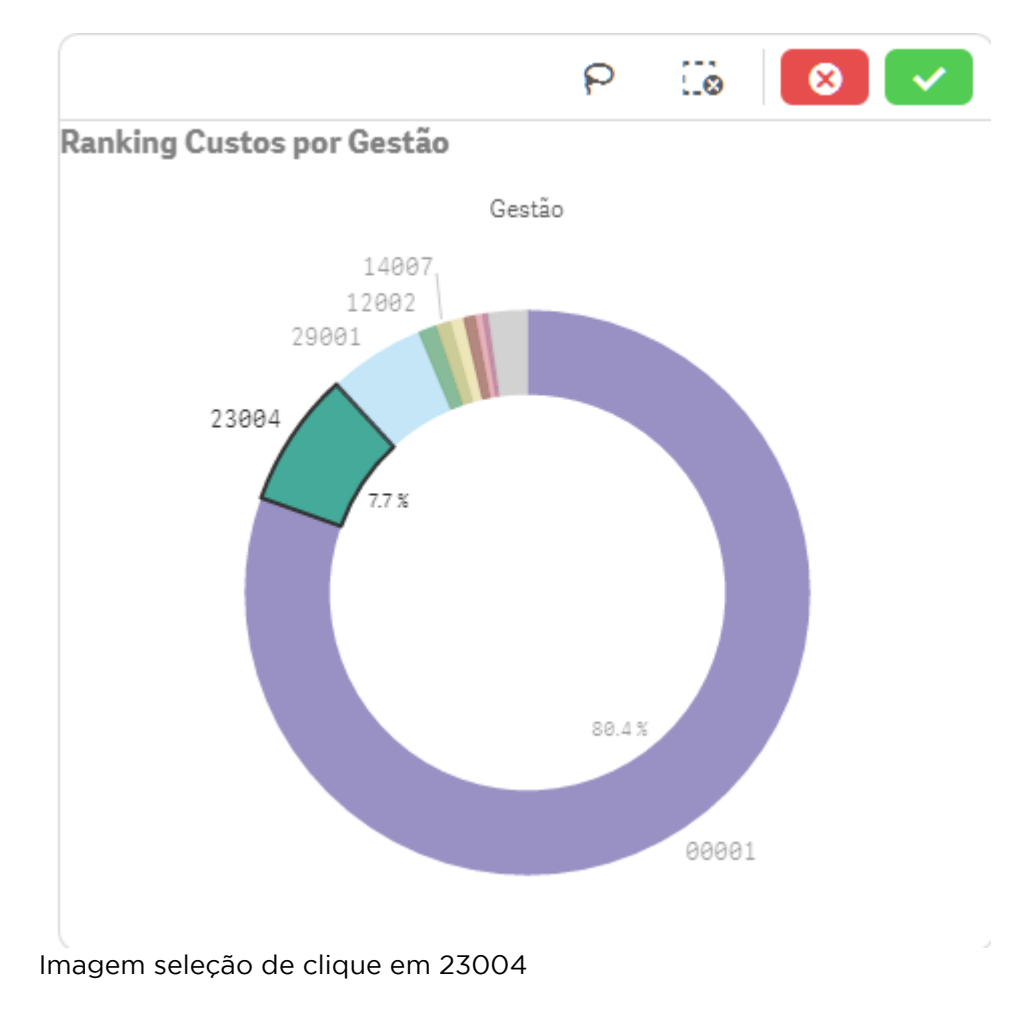

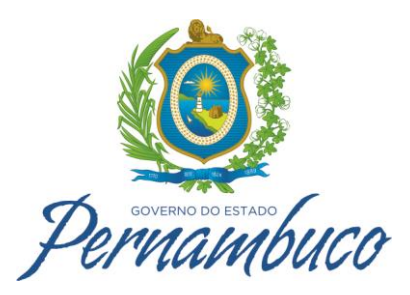

## 5.2 Seleção de desenho

Desenhe uma linha à mão livre para selecionar diversos valores de uma vez. Para desmarcar os valores clique neles, um por vez. Para ativar a seleção de desenho, clique dentro da visualização e, em seguida, clique em — ou segure a tecla Shift ao fazer sua seleção..

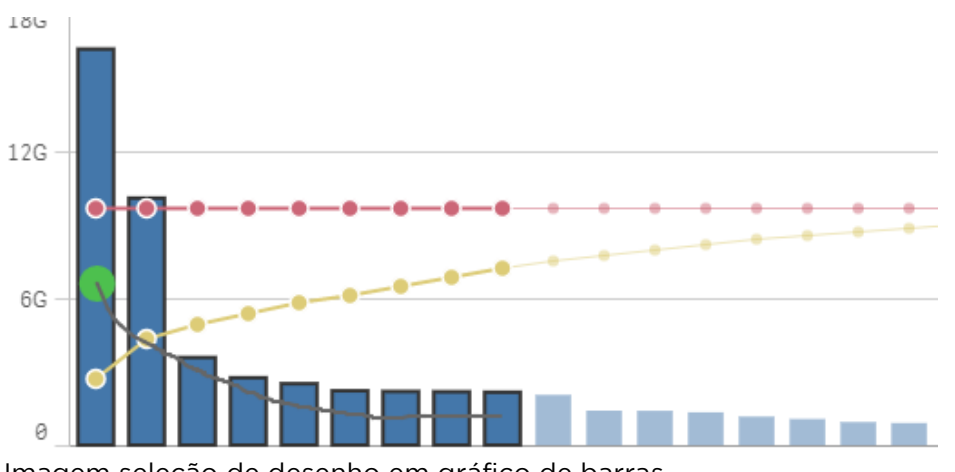

|        | . ~     |    |          |      | 10      |    |        |
|--------|---------|----|----------|------|---------|----|--------|
| Imagem | selecao | de | desenho  | em   | aratico | de | harras |
| magem  | JCICÇUO | ac | acsernio | CIII | granco  | ac | Sanas  |

| •••     | 0       | E    | 3 | ×   |
|---------|---------|------|---|-----|
| ୍ Mês C | ompetêr | ncia |   |     |
|         |         |      |   |     |
|         |         |      |   | 2 🗸 |
|         |         |      |   |     |
|         |         |      |   | 4 🗸 |
|         |         |      |   | 5 🗸 |
|         |         |      |   | 6   |
|         |         |      |   | 7   |
|         |         |      |   | 8   |
|         |         |      |   | 9   |
|         |         |      |   | 10  |
|         |         |      |   | 11  |
|         |         |      |   |     |

Imagem seleção de desenho em filtro

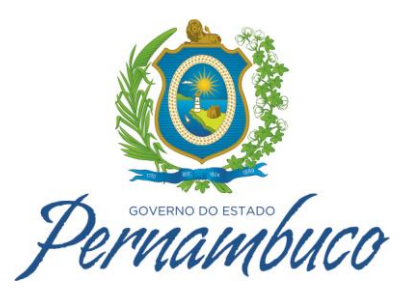

# 6- Estados de seleção

Agora você sabe como fazer seleções, mas o que acontece quando você faz uma seleção? As seleções filtram um subconjunto dos dados carregados no Qlik Sense. Use as seleções para se concentrar em um item sobre o qual você quer saber mais.

#### 6.1 Verde, branco e cinza

Quando você faz as seleções nos painéis de filtro, as cores dos valores mudam. As cores características do Qlik Sense são verde, branco e cinza e representam os estados básicos: selecionado, possível e excluído. Os valores excluídos existem em três variantes diferentes. Além do estado excluído normal, também existem o estado alternativo e o estado selecionado excluído. Eles serão descritos adiante. A tabela seguinte lista as cores utilizadas para os diferentes estados.

| Selecionado          | Verde, com uma marca de verificação como um indicador da seleção       |
|----------------------|------------------------------------------------------------------------|
| Possível             | Branco                                                                 |
| Alternativo          | Cinza-claro                                                            |
| Excluído             | Cinza-escuro                                                           |
| Selecionado excluído | Cinza-escuro com uma marca de verificação como um indicador da seleção |

O objetivo desse código de cores é fornecer informações adicionais. O verde indica o que foi selecionado, o branco indica os valores passíveis de seleção e o cinza indica os valores que foram excluídos. Especificamente, os valores cinzas podem trazer novas informações sobre relações que não eram conhecidas antes. Quando um valor torna-se inesperadamente cinza após uma seleção, ele indica novas percepções. Por exemplo, uma determinada região não tem representantes de vendas ou um produto não vendeu durante um trimestre inteiro.

## 6.2 Fazendo as primeiras seleções

Vamos fazer algumas seleções no aplicativo para entender os diferentes estados.

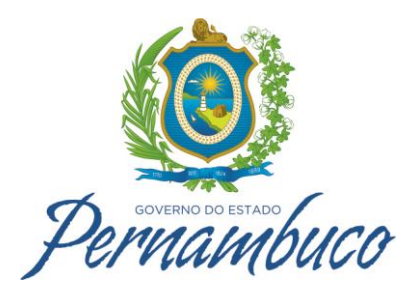

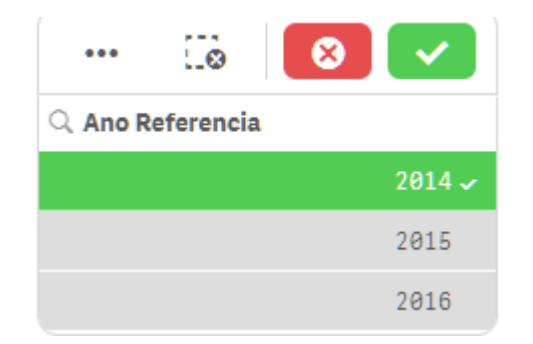

Quando você clica em 2014, o valor torna-se verde para indicar que está selecionado. Os outros dois valores, 2015 e 2016, tornam-se cinza-claros para indicar que são alternativos, ou seja, estão excluídos da seleção. Você pode selecionar qualquer um dos dois se quiser mudar o escopo, porém, selecione 2014 se quiser que os outros anos sejam excluídos, porque você só deseja ver os valores de 2014.

Assim que você fizer uma seleção, as outras visualizações serão atualizadas. Você nem precisa confirmar a seleção para ver o resultado, pois uma visualização é mostrada imediatamente. Para desfazer a seleção, clique em X.

A barra de seleções localizada acima da pasta mostra a nova seleção.

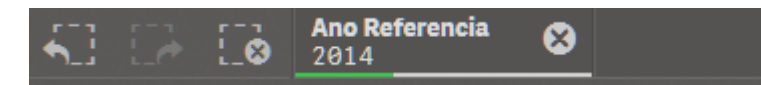

Você também pode "pesquisar" a seleção desejada como na imagem abaixo

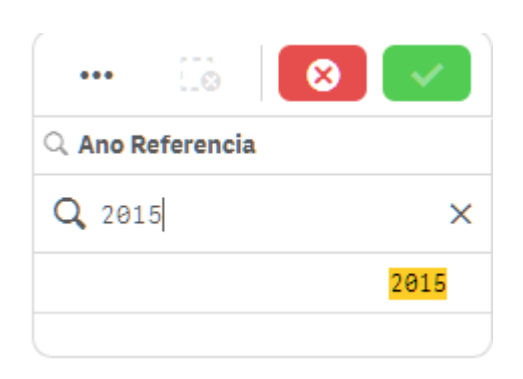

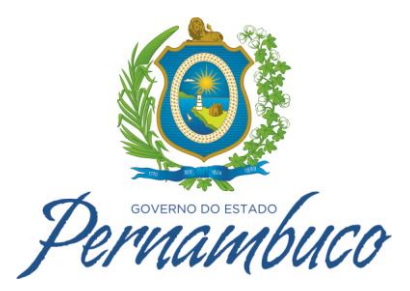

# 7- Navegando entre pastas

Agora você já conhece os princípios do Qlik Sense: como fazer seleções e como interpretar os resultados. Vamos entender como funciona a navegação entre pastas.

## 7.1 Fazendo a navegação

Ao clicar no ícone de navegação entre pastas será disponibilizada a visão de todas as pastas existentes no aplicativo. Selecione a pasta de sua preferência e continue utilizando o aplicativo.

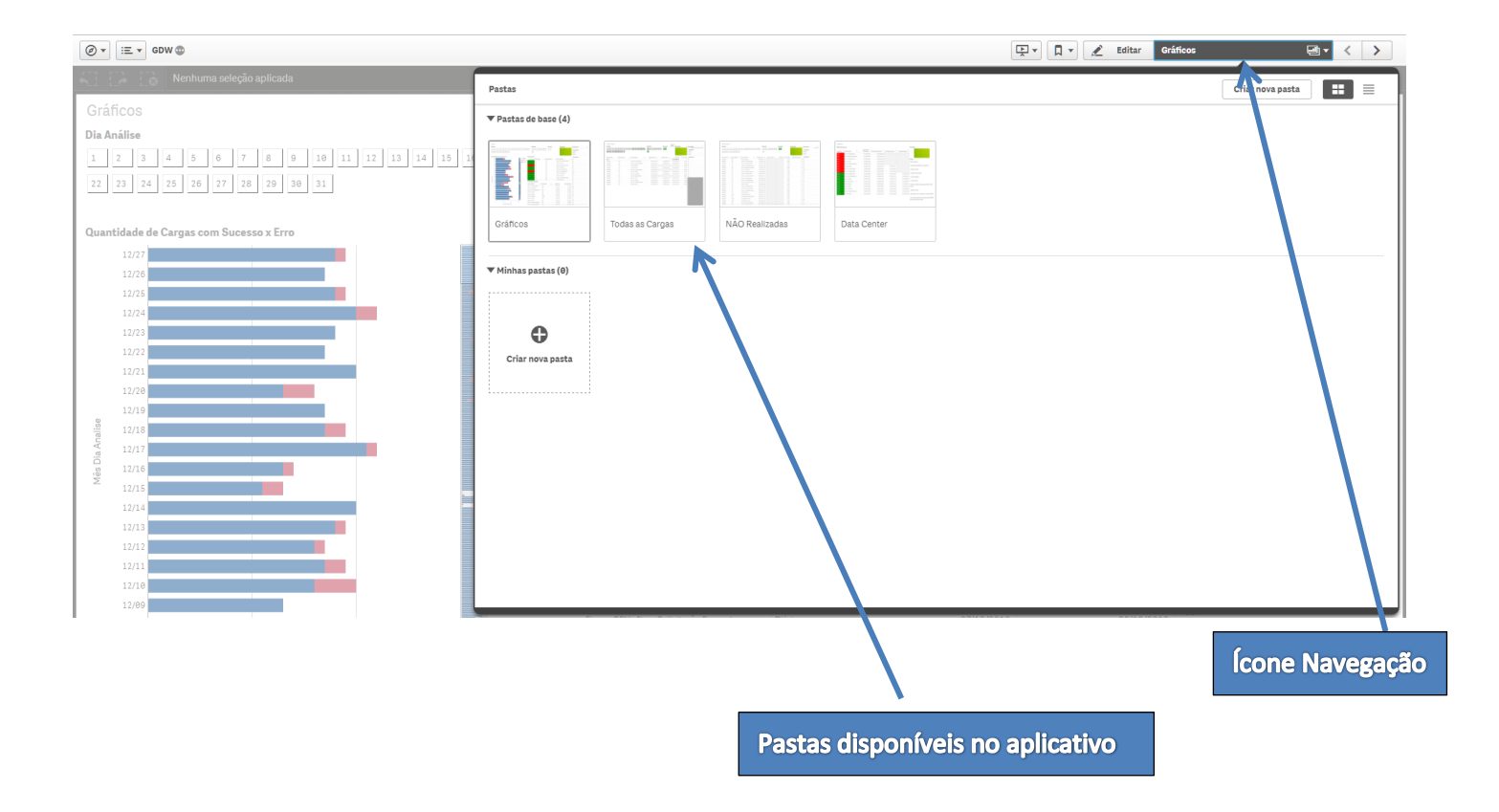